## Accessing MARS Job Aid

The purpose of this job aid is to demonstrate how to obtain access to view the Maverick Analysis & Reporting System (MARS). You must first request access via ServiceNow, and then log-in via MyApps.uta.edu.

#### **Gaining MARS Access through ServiceNow**

To access MARS, use the <u>ServiceNow ticketing system</u> to request access.

#### Note: It may be necessary for you to log in with your email and password

1. Navigate to ServiceNow and click the Accounts & Access tile.

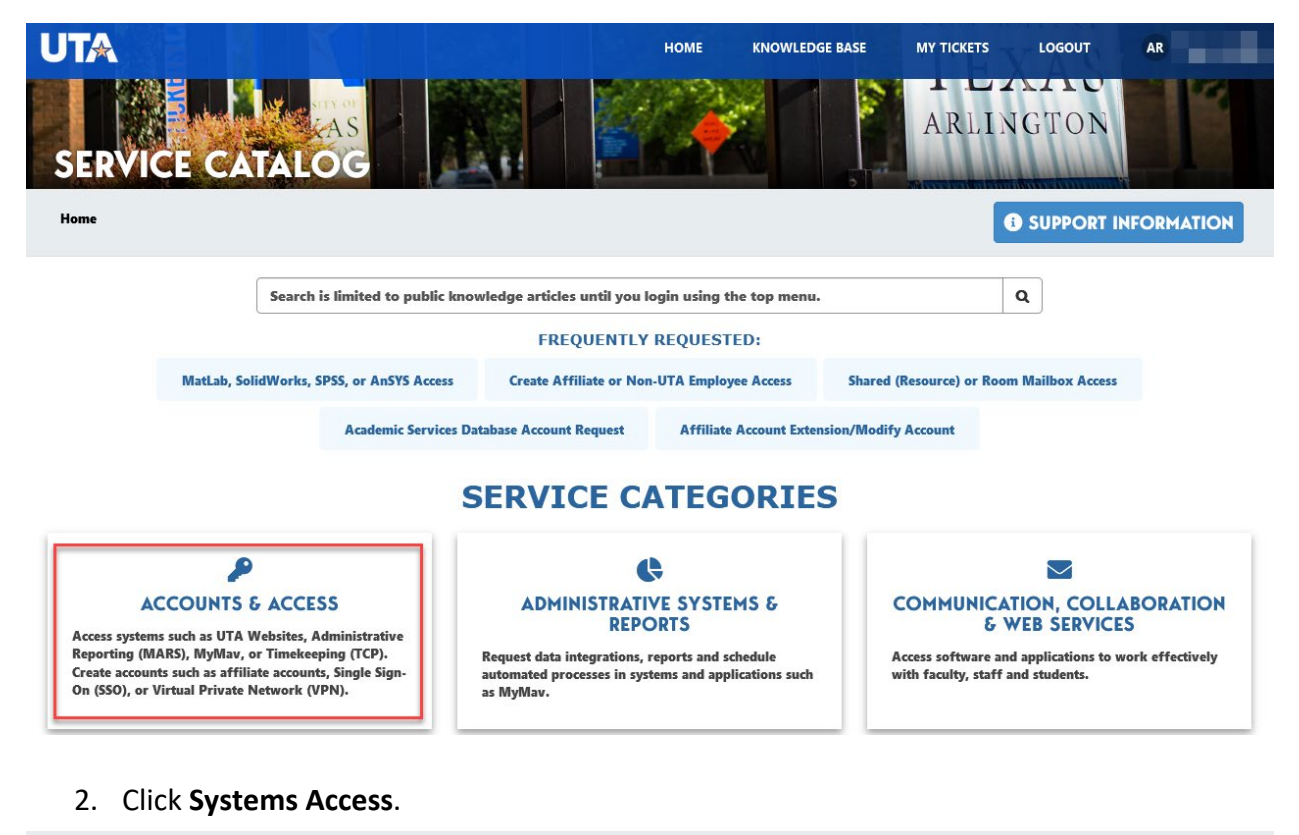

Home > Accounts & Access

Access systems such as UTA Websites, Administrative Reporting (MARS), MyMav, or Timekeeping (TCP). Create accounts such as affiliate accounts, Single Sign-On (SSO), or Virtual Private Network (VPN).

## **O** ACCOUNT SERVICES

Change or request accounts for services such as affiliate accounts, wireless devices, security groups, privileged access to systems (SysAdmin) using a virtual private network (VPN) accounts, SQL servers and more.

# 📽 SYSTEMS ACCESS

Access systems such as UTA Websites, administrative reporting (MARS), MyMav, timekeeping (TCP) and more.

- 3. Click MARS (Maverick Analysis Reporting System) Request.
- 4. Complete the request form that displays.

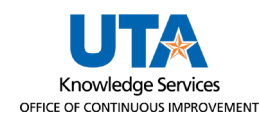

- a. Type of Request: New Account
- b. **Select Module**: Campus Solutions, Finance, Human Resources, etc. Click one at a time to add more than one module.
- c. **Select Subject Area**: Click to choose from the list. Click one at a time to add multiple subject areas.
- d. Business reason: This is a free form text field.
- 5. Click the Submit button on the top right.

| /ARS (Maverick Analysis Reporting System) Request<br>reate or change access in Maverick Analysis Reporting System (MARS) |                                           |
|----------------------------------------------------------------------------------------------------|-------------------------------------------|
| o request access or for general inquiries for to MARS (Maverick Analysis Reporting System)                               |                                           |
| *Requested for Department                                                                                                | Submit                                    |
| x * equest Details *Type of Request                                                                                      | Required<br>information                   |
| New Account         *           * Select Module         *                                                                | Select Subject<br>Area<br>Business Reason |
| *Select Subject Area                                                                                                    |                                           |
| *Business Reason                                                                                                    |                                           |
| I want to remove access for the "Requested For" user:                                                                    |                                           |

### Logging in to MARS

- 1. Navigate to <u>myapps.uta.edu</u> into a web browser.
- 2. Click the MARS app icon to launch MARS. FYI: Apps are by default arranged in alphabetical order.

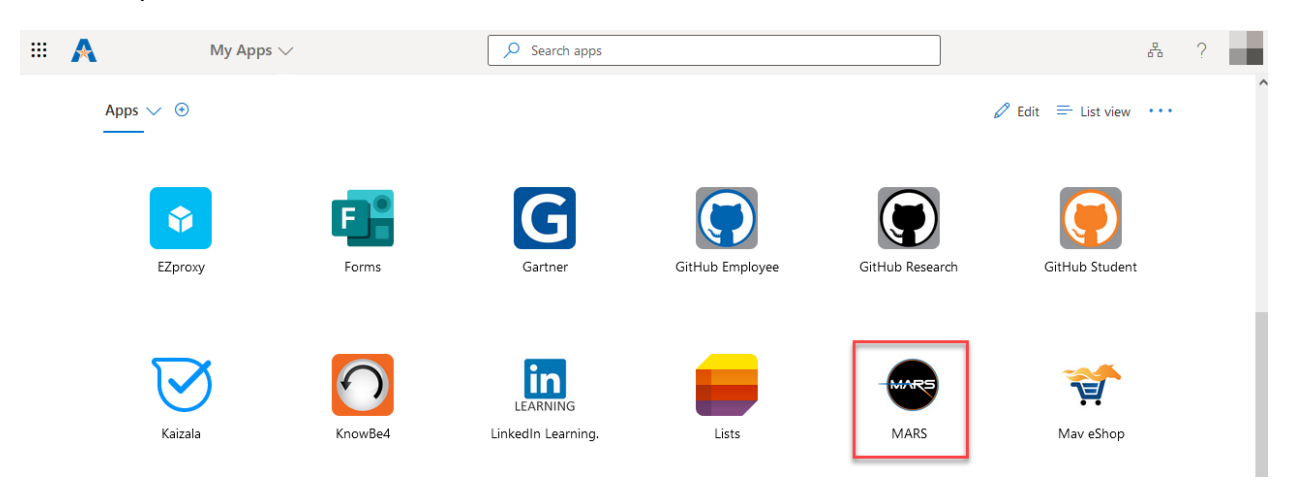

**Note:** If the MARS app is not available, this usually indicates that you do not have access to MARS. You must complete the ServiceNow form to request access.